BÎOTE

**TEST STRIP PORT** 

This is a

**Touch Screen** 

Û (]

CARE

Blood Glucose Monitoring System Quick Start Guide

All images are for reference only

ART-246 Rev. 0

 POWER BUTTON Short-press of power button turns on/off the screen.
 PHYSICAL UP/DOWN, ENTER buttons can be used to navigate through menus.

BACK BUTTON
Press of back button returns to the previous screen except in Test Mode.
HOME BUTTON
Press of home button returns to the Home screen except in Test Mode.
INFO BUTTON
Press of info button displays a dialog box with helpful information for the current screen.

## • CHARGING PORT

#### **BEFORE YOU START**

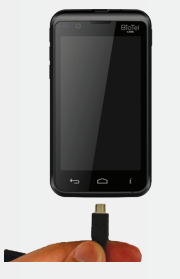

Before first use, charge the glucose meter for at least 6 hours with the AC charger included in your kit.

Conduct a Control Solution Test per instructions in Section D.2 of the BioTel Care BGM<sup>®</sup> User Manual.

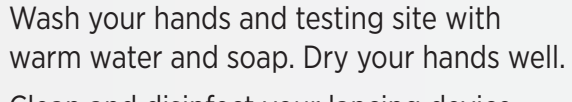

Clean and disinfect your lancing device after every use. Clean and disinfect your meter at least once a week. Please refer to details in the manual.

# Test Mode Test Mode Test Mode Test Mode Apply Blood.

#### TAKE A BLOOD GLUCOSE TEST

- Power on and insert a new test strip until it is fully seated and Apply Blood appears.
- Insert a new lancet into the lancing device and twist off its plastic cap.

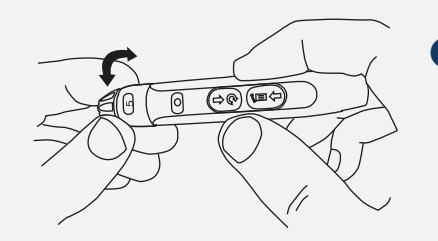

 Adjust the cap to your desired puncture depth level.

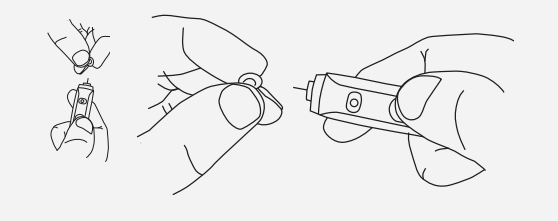

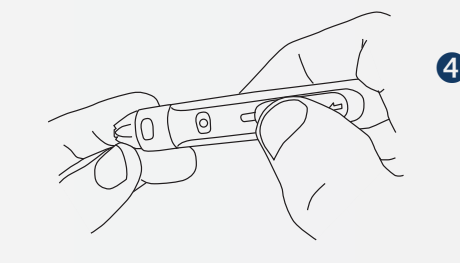

 Using your thumb, push the sliding button back. You will hear a click, indicating that the lancet carrier is locked into position.

**IMPORTANT:** The lancing device is intended for single patient use.

#### **BLOOD GLUCOSE TEST CONTINUED**

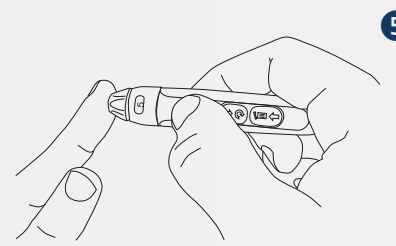

**6** Position the end of the device against the side of the fingertip. Press the trigger button

to actuate the lancet.

6 Make sure the **APPLY BLOOD** screen is displayed.

> Touch the blood drop until the end is filled.

After the test strip is filled, the device will display a countdown while calculating the reading.

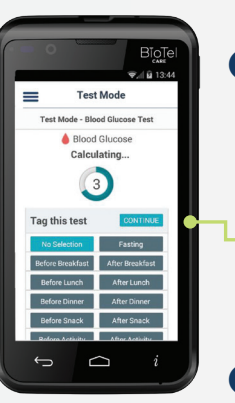

Your test result will appear after the countdown is over.

> Select a Reading Tag during or after the countdown.

Press the **CONTINUE** button to confirm your selection and send your result.

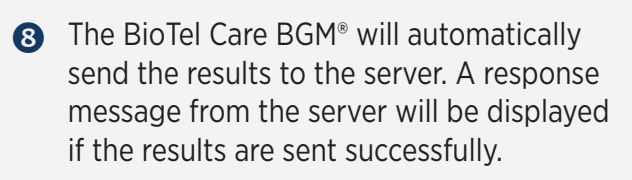

Remove the test strip.

## VIEW AND ADD LOGS

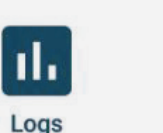

=

Logs

Blood Glucose 5.11 PM - 9/05/18 After Dinner

Vitamins 11:47 AM - 9/04/18 Bafrop Lurch

120 80 836 AM - 9/04/18 Before Breakfast/Fasting

15 Carbs 8:54 AM - 9/02/18 After Breakfast

**Ð** 

st.Mode Logs Summary Apps

Ĵ

94 Blood Glucose 7/42 AM - 9/05/18 Defore Dreakfast/To

① On the Home screen, press the **LOGS** icon OR use the buttons to access the logs.

**2** Press the **FILTER** button to only view certain types of logs.

- Swipe Up/Down OR use the buttons to scroll through stored readings and other entries.
- **4** Press the **ADD LOG** button on the Home Screen OR Logs Screen to create a new log entry.

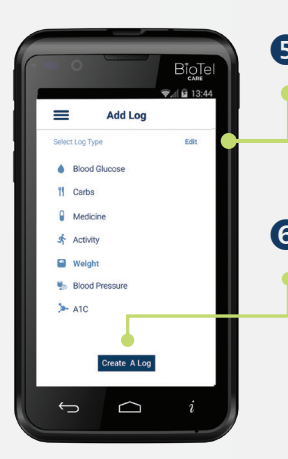

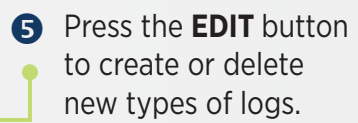

6 Press the **CREATE A LOG** button to proceed to the screen where you

can enter the value, tag and timestamp of a log entry.

Press the SUBMIT button to save and upload the new log entry to the server.

### TELCARE, LLC

150 Baker Avenue Extension, Suite 300 Concord, MA 01742, USA Phone: (888) 666-4530 (US) or (1) (978) 610-4688 (International)